## **1** Introduction

This guidance document explains how as a public user you can access the data within WasteDataFlow, and in particular provides information on:

- <u>Navigating around WasteDataFlow;</u>
- Registering as a public user;
- Using the summary reports functions;
  - <u>Types of report;</u>
    - Performance Indicator (PI) reports;
    - Analytical reports;
    - <u>Raw Data downloads;</u>
  - How to run a report;
  - Understanding PI and Analytical reports; and
  - Understanding Raw Data downloads.

WasteDataFlow is the web-based system for waste data reporting by UK local authorities to government. The system went live on 30 April 2004, and was designed for local authorities to allow faster and more accurate data collection of waste statistics, to enhance their local data management for reporting and strategic planning purposes and to offer them streamlined access to performance benchmarking with other authorities.

Further to being a benefit to local authorities, WasteDataFlow also allows the UK Government:

- to monitor progress towards national and local targets;
- to produce National Statistics on waste; and
- to provide an evidence base to guide government policy.

It was previously also used to enable local authorities to meet the requirement to report quarterly data to the 'monitoring authority' under Landfill Allowances Schemes regulations (The scheme ran until the end of the 2012-13 scheme year with conclusion of trades on 30 September 2013).

The WasteDataFlow questions are completed quarterly by local authorities and each return is then validated by the WasteDataFlow team working with the local authority before being passed to the relevant regional body and national bodies for further checking. Only after final authorisation by these agencies are the data made available to the public. In England this occurs after all four quarters of the year have been validated and checked, usually in the December following the year end (e.g. data for 2017-18 are expected to be available in December 2018). A guide to the validation and publication timetables for the other countries is currently being developed and will be published on the WDF Guidance web page. The validated data can be downloaded by the general public, once they have registered as a public user on the site.

Helpful Tip: If you are unable to view some of the data selected, this may be because the data has not reached the required 'Validation level' for Public Users.

### 2 Navigating around WasteDataFlow

The Home page provides general background information on the purpose of WasteDataFlow and how you can obtain data.

#### Figure 1. WasteDataFlow homepage.

| WasteDataFlow                               |                                                                             |                                                            | 2                                                                             | 2570                                                                    | 3/6-                                                             | 3                            |
|---------------------------------------------|-----------------------------------------------------------------------------|------------------------------------------------------------|-------------------------------------------------------------------------------|-------------------------------------------------------------------------|------------------------------------------------------------------|------------------------------|
| Home                                        | Objectives                                                                  | News                                                       | Guidance                                                                      | Who's Who                                                               | Data Manager                                                     | Contact Us                   |
| Welcome                                     | to the WasteData                                                            | Flow website                                               |                                                                               |                                                                         |                                                                  |                              |
| What is Wa                                  | asteDataFlow?                                                               |                                                            |                                                                               |                                                                         |                                                                  |                              |
| WasteDataF<br>on 30 April 2                 | low is the web based s<br>2004. If you are a local a                        | system for munici<br>authority and hav                     | pal waste data reportir<br>e not yet registered ple                           | ng by UK local author<br>ease Contact us.                               | ities to government.                                             | The system went live         |
| The aim is to<br>departments<br>Municipal W | o gradually replace the<br>, agencies, institutions<br>aste Management Surv | various and often<br>and organisation<br>/ey in England an | repetitive waste questi<br>is with one essential d<br>id similar surveys in W | onnaires issued to lo<br>ata set. WasteDataF<br>lales, Northern Ireland | cal authorities by go<br>low has replaced the<br>d and Scotland. | vernment,<br>e current Defra |

From the WasteDataFlow Home page you can navigate to the following sections:

- **Objectives –** The Objectives section provides information on the processes leading up to the creation of WasteDataFlow.
- News The News page provides relevant information in relation to any changes that may have occurred in legislation which may affect local authorities and other Public Access Users viewing the data. Each update is shown as a 'News Releases' and given its own separate section with its issue date.
- Guidance This page contains information on the data collected by WasteDataFlow and the guidance documents to assist data entry by local authorities. As a public user it may be useful to have a look at some of these documents to understand how the data is entered by local authorities and the type of data they have to report. The following guidance notes and factsheets are available:
  - 1) Core Dataset: provides details of all the questions available to complete in WDF. The questions are listed by question type, frequency of completion, by country (England, Northern Ireland, Scotland and Wales) and by type of local authority. The three types of local authority are as follows; Waste Collection Authority (WCA): records how much waste was collected, Waste Disposal Authority (WDA): records how the waste collected from its WCAs was disposed of and any additional waste collected by itself and Unitary Authority (UA): records both the collection and disposal of the waste.
  - 2) WasteDataFlow System Manual: In order to make downloading easier, the WDF manual is provided as a series of individual sections relating to different aspects of the system, data entry and reporting.
  - 3) England Guidance: This area contains a range of guidance notes to assist English local authorities in entering accurate data into WasteDataFlow.
  - 4) Northern Ireland Guidance: This area contains downloads for Northern Ireland local authorities.

- 5) Scotland Guidance: This area contains downloads for Scottish local authorities.
- 6) Wales Guidance: This area contains downloads specific for Welsh local authorities.
- 7) Fly-tipping module: This area contains the WDF guidance note for local authority users of the Fly-tipping module and a link to the national data set for fly-tipping on the .gov.uk website.
- Who's Who There are two sections to Who's Who:

*Project Management:* The current project management arrangements for WDF are set out in this section. This consists of the Project Management Board, the Operational Group and the User Group (England).

*Developer Tools:* This section contains tools that can be utilised by local authorities who wish to enter their data using an uploading tool rather than manually entering data question by question into WasteDataFlow. As a public user you are unlikely to use this section.

- Data Manager You can access data inputted by the local authorities through this page by registering to be a Public User on WDF (see further guidance on how to register in section 3 below. Once logged into WDF you can access a range of different reports through the Summary Reports page. Further information on the reports available to you and how to access them is provided in section 4.
- **Contact Us –** The WasteDataFlow helpdesk can be contacted by:
  - emailing <u>helpdesk@wastedataflow.org;</u> or
  - telephoning 0845 6000 890.

This helpdesk is manned between the hours of 9am and 5pm, Monday to Friday.

### 3 How to Register as a Public User

If you would like to view data that local authorities have entered into WasteDataFlow you will need to register for Public User access via the following steps.

1) Navigate to the Data Manager page

#### Figure 2. Data Manager web page.

| WasteDataFlow                                                                                                    | 2570236-5386/9                                                                                                    |  |  |
|----------------------------------------------------------------------------------------------------|----------------------------------------------------------------------------------------------------|--|--|
| mume Objectives News Quictance                                                                                                    | What's Who: Date Manager Contact Us                                                                                                    |  |  |
| Local Authority User Tips                                                                                                    |                                                                                                    |  |  |
| Local Authority Collected Waste<br>The EU Landiti Directive definition of municipal waste is wider than the data<br>collected in WDF. Within WDF documentation and outputs please treat<br>references to municipal waste as being liced authority collected waste (LACW) | WasteDataFlow Login                                                                                                    |  |  |
| Choosing your facility:<br>The Select button next to the facility drop down gives you more information<br>when choosing a facility                                                                                                    | Username Login<br>Pasaword Forgotten pasaword? Enter username than click here.                                                                                              |  |  |
| Checking your date:<br>You can use the hyperinks against each quarterly return to run reports which<br>are useful in validating your data                                                                                                    | Want to use WasteDataFlow data?                                                                                                    |  |  |
| Materials list management:<br>You can customise the list of materials to match the ones you collect, and then<br>toggle in question between your list and the full list                                                                                                  | Anybody can register for public access to WasteDataPlow.<br>You can then run reports on the waste and recycling figures<br>reported by all the local authorities in the UK. |  |  |
| Question Mark:<br>Each question page has a question mark button in the top right which will give<br>you more information                                                                                                    | If you haven't already got a password then all you have to do<br>is register here for WasteOstaFlow.                                                                        |  |  |

- 2) In the pale yellow log-in area click on the hyperlink register here for WasteDataFlow.
- 3) This will take you to the screen below where you will need to enter your email address and organisation (this is optional) and click on the Register button.

#### Figure 3. Registration web page.

| A CONTRACTOR                                                                                                    |
|----------------------------------------------------------------------------------------------------|
| rmation please enter your email address<br>egister button and you will shortly receive an<br>d and a link to allow you to login to the site. |
|                                                                                                    |
|                                                                                                    |
| Register                                                                                                    |
|                                                                                                    |

4) You will then receive an email with your username (the email address you entered into the registration screen) and a password (a combination of letters and numbers).

Note: you cannot change your password. Please make a note of this or save the registration email.

5) Navigate back to the Data Manager page to log in.

### **4** Using the Reports Functions

To access the Report functions, navigate to the Data Manager page and log in. (See the <u>How</u> <u>to Register section</u> regarding obtaining a username and password). Select "Reports" from the top toolbar and Summary Reports from the drop-down.

Further information about the reports available to you as a public user is provided in section 6 (Full List of Reports) of the WDF System manual, available to download from the Guidance web page or via "Help" on the top toolbar once logged in.

#### Figure 4. Summary reports page.

|                                                    | Renor                                                   | -                                     |                                         | LogOff                                 |                                                                                                    |         |                                                                                                    |             |
|----------------------------------------------------|---------------------------------------------------------|---------------------------------------|-----------------------------------------|----------------------------------------|----------------------------------------------------------------------------------------------------|---------|----------------------------------------------------------------------------------------------------|-------------|
| : arobinson@glob                                   | alskm.com Aut                                           | hority : SKM E                        | Enviros                                 |                                        |                                                                                                    |         |                                                                                                    |             |
| a is the primary reporti<br>horities and one or mo | ng page for Waste Data F<br>re periods and then click F | low. Please selec<br>Run Report. More | ct a report, one o<br>detail is availab | or more<br>le by clicking the He       | ip Button                                                                                                    |         |                                                                                                    |             |
| port Selection                                     |                                                         |                                       |                                         |                                        |                                                                                                    |         |                                                                                                    |             |
| ational Region                                     | England                                                 | OWales                                | ОN                                      | OScotland                              | Report Type                                                                                                    | PI      | O Analytical                                                                                                    | O Raw Data  |
| riod Type                                          | Quar                                                    | terly                                 | 0                                       | Annual                                 | _                                                                                                    |         |                                                                                                    |             |
|                                                    |                                                         |                                       |                                         |                                        | Report                                                                                                    | t Selec | tion Area                                                                                                    |             |
| port                                               | Bipi82a - HH Waste                                      | Sent For Recycli                      | ing                                     | ~                                      |                                                                                                    |         |                                                                                                    | Run Report  |
| port                                               | Bigi82a - HH Waste                                      | Sent For Recycli                      | ing                                     | ×                                      |                                                                                                    |         |                                                                                                    | Run Report  |
| ect Authority                                      | Bigi82a - HH Waste                                      | Sent For Recycl                       | ing                                     |                                        | Select Periods                                                                                                    |         |                                                                                                    | Run Report  |
| port<br>act Authority<br>st Arc                    | Bigi82a - HH Waste                                      | Sent For Recycl                       | ing                                     | V Select                               | Select Periods Available Periods Jan 12 - Mar 12                                                                                                    |         | Selecte                                                                                                    | Run Report  |
| port<br>act Authority<br>at Arc                    | Bipi82a - HH Waste                                      | Sent For Recycl                       | ing                                     | Salact     Search                      | Select Periods Available Periods Unit 12- Mar 12 Unit 10-Dec 11 Jul 11- Sep 11 Jul 11- Sep 11                                                                                                    |         | Selecte                                                                                                    | Run Report  |
| ect Authority<br>et Arc                            | B-pi82a - HH Waste 1                                    | Sent For Recycl                       | ing                                     | Select     Search     Remove     Class | Select Periods           Jan 12: Mar 12           Jan 11: Sap 11           Jan 11: Sap 11                                                                                                    |         | Selecte                                                                                                    | Run Rapot   |
| part<br><mark>set Authority</mark><br>st Are       | Bigi82a - HH Waste                                      | Sent For Recycl                       | ing                                     | Select     Search     Remove     Clear | Select Periods           Available Periods           Jun 12- Mar 12           Jun 12- Mar 12           Jun 11- Dec 11           Jun 11- Dec 11           Jun 11- Mar 11           Jun 11- Mar 11           Jun 11- Dec 10           Jul 10- Dec 10           Jul 10- Dec 10           Jul 10- Jun 11                                                                                                    |         | Selecte                                                                                                    | Run Report  |
| part<br>set Authority<br>st Arc                    | Bigili2a - HH Waste                                     | Sent For Recycl                       | ing                                     | Select     Search     Ramove     Clear | Select Periods           Available Periods           Oct 11 - Dec 11           July 12 - Mar 12           Oct 13 - Dec 14           July 13 - Dec 19           July 14 - Dec 11           July 15 - Dec 19           July 10 - Dec 19           July 10 - Dec 19           July 10 - Dec 19           July 10 - Dec 19           July 10 - Dec 19           July 10 - Dec 19                                                                                                    |         | Selecte                                                                                                    | Run Report  |
| port<br>net Authority<br>ne Arc<br><u>Aut</u>      | BeptZa - HH Wade                                        | Sett For Recycl                       | area                                    | Select     Seach     Remove     Clear  | Select:         Periods           Available Periods         Jon 12:         Mar 12:           Jon 10:         Mar 10:         Mar 10:           Jon 11:         Jan 11:         Jan 11:         Jan 11:           Jan 11:         Jan 11:         Jan 11:         Jan 11:           Jan 11:         Jan 11:         Jan 11:         Jan 11:           Jan 11:         Jan 11:         Jan 11:         Jan 11:           Jan 11:         Jan 11:         Jan 11:         Jan 11:           Jan 11:         Jan 11:         Jan 11:         Jan 11:           Jan 11:         Jan 11:         Jan 11:         Jan 11:           Jan 11:         Jan 11:         Jan 11:         Jan 11:           Jan 11:         Jan 11:         Jan 11:         Jan 11:           Jan 11:         Jan 11:         Jan 11:         Jan 11:           Jan 11:         Jan 11:         Jan 11:         Jan 11:           Jan 11:         Jan 11:         Jan 11:         Jan 11:           Jan 11:         Jan 11:         Jan 11:         Jan 11:           Jan 11:         Jan 11:         Jan 11:         Jan 11:           Jan 11:         Jan 11:         Jan 11:         Jan 11:                                                                                                    |         | Selecte                                                                                                    | Pan Report  |
| peet<br>ect Authority<br>et Arc                    | Beel2a - HH Waste                                       | Sett For Recycl                       | area                                    | Salect     Search     Cear             | Select Periods           Available Periods           Jun 12: Mar 12: Mar 14           Jun 12: Mar 14: Dat 11           Jun 11: Dat 11           Jun 11: Dat 11           Jun 12: Jun 11           Jun 12: Jun 11           Jun 12: Jun 11           Jun 13: Jun 11           Jun 14: Jun 11           Jun 15: Jun 11           Jun 15: Jun 11           Jun 16: Jun 10           Jun 16: Jun 10           Jun 16: Jun 10           Jun 16: Jun 10           Jun 17: Jun 11           Jun 18: Jun 11           Jun 19: Jun 10           Jun 19: Jun 10           Jun 19: Jun 10           Jun 10: Jun 10           Jun 10: Jun 10<                                                                                                    | Dutput  | Selecte                                                                                                    | Pan Report  |
| pert<br><u>sci Authonity</u><br>sc Arci            | Bootton HH Wadte                                        | Sett For Recycl                       | area                                    | Saluct Search Reamone Clear            | Select Periods           Available Periods           Jan 12: Mar 12: Mar 14           Jan 12: Mar 14: Jan 11           Jat 11: Day 11           Jat 11: Day 11           Jat 11: Day 11           Jat 11: Day 11           Jat 11: Day 11           Jat 11: Day 11           Jat 11: Day 11           Jat 11: Day 11           Jat 11: Day 11           Jat 10: Day 10           Jat 01: Day 10           Day 10: Day 10           Day 10: Day 10           Day 10: Day 10           Day 10: Day 10           Day 10: Day 10: Day 10           Day 10: Day 10: Day 10           Day 10: Day 10: Day 1                                                                                                    | Dutput  |                                                                                                    | Past Report |
| pert<br>ect Authonity<br>e Arc                     | BydEs-HH Wate                                           | Set For Recycl                        | area                                    | Select     Search     Remove     Olear | Science: Previous           Juni 12: Mar 12:<br>Juni 12: Mar 12:<br>Juni 12: Mar 12:<br>Juni 12: Mar 13:<br>Juni 13: Mar 11:<br>Juni 11: Juni 11:<br>Juni 11: Juni 11:<br>Juni 11: Juni 11:<br>Juni 12: Juni 14:<br>Juni 12: Juni 14:<br>Juni 12: Juni 14:<br>Juni 14: Juni 14:<br>Juni 14: Juni 14:<br>Juni 14: Juni 14:<br>Juni 14: Juni 14:<br>Juni 14: Juni 14:<br>Juni 14: Juni 14:<br>Juni 14: Juni 14:<br>Juni 14: Juni 14:<br>Juni 14: Juni 14:<br>Juni 14: Juni 14:<br>Juni 14: Juni 14:<br>Juni 14: Juni 14:<br>Juni 14: Juni 14: Juni 14:<br>Juni 14: Juni 14: Juni 14:<br>Juni 14: Juni 14: Jun | Dutput  | Selecte<br>Selecte<br>Sel | Bus Report  |

There are a number of reporting options available to you through the Summary Reports page. Reports can be produced for specific regions, local authorities, periods of time and different data sets. The next section of this guidance note will help you to understand the following:

- The types of reports available;
- How to run a report;
- Understanding Performance Indicator and Analytical Reports; and
- Understanding Raw Data Reports.

### 4.1 Types of Report available

Selecting the National Region will set the list of available reports to those common to all National Regions and those specific to the chosen National Region.

**WDF Tip** – The choice of National Region here does not limit the local authorities you can benchmark against, e.g. you can select England as the region and still run the reports against Welsh authorities.

Note: Q100 replaced a number of older questions for reporting waste treatment, disposal and reprocessing/ reuse for local authorities in England. This was first trialled by a number of LAs during 2014-15 Qtr1 (data for April – June 2014). Further LAs started using it during Qtr2 (July – September) and Qtr4 (January to March 2015) and all English local authorities have used it for data from April 2015 onwards. The PI reporting function does not currently support the

use of Q100 so if you select a local authority and a period where Q100 was used you will get the message below:

Figure 5. Message relating to use of Qu100 for local authority/ ies and period selected.

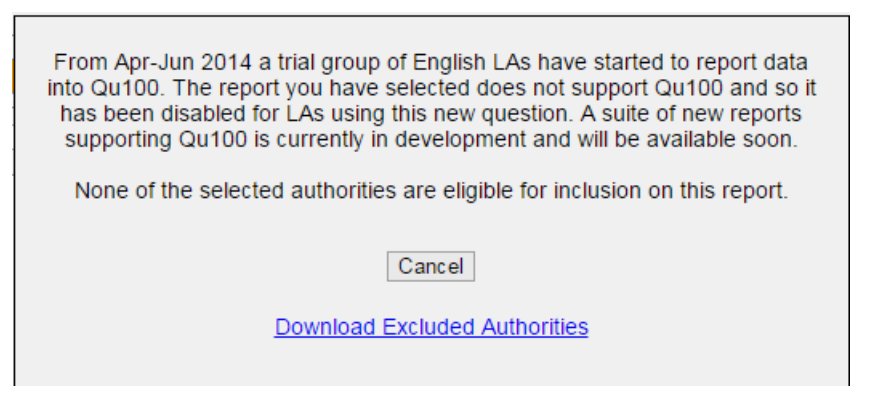

The Summary Reports page allows you to view the following reports for England, Northern Ireland, Scotland and Wales:

#### **1.4.1 Performance Indicators (PI)**

This report is available for Quarterly Periods only. The only exception to this is BVPIs for England which can be obtained for an Annual Period. Reports can be run against multiple authorities, and for multiple quarters.

*Helpful tip* – *to obtain an annual summary of the* performance indicators just select the four quarterly periods associated with the year you wish to view and the report will provide you with a total for the year. (Note – England, Northern Ireland and Wales work to financial year reporting periods, whereas Scotland uses calendar years.)

- England: this includes Best Value Performance Indicators (BVPIs) and National Indicators (NIs). (See the BVPI section of the Guidance web page detailing how these are calculated.)
- Northern Ireland: known as Key Performance Indicators (KPIs). More information is provided in the Northern Ireland section of the Guidance web page.
- Wales: these include Welsh Performance Indicators (WMTs). More information is provided in the Wales Guidance section of the Guidance web page.
- Scotland: Not applicable.

#### 1.4.2 Analytical Reports

This report is available for Quarterly Periods only and provide the outputs of various data analysis methods. These aim to build on the analysis provided by the PI reports by giving additional details such as materials collected by various routes and breakdowns of final destinations. Reports can be run against multiple authorities, and for multiple quarters. Below is a list of the analytical reports available for each region.

#### England:

 Local authority collected waste (LACW) by management method (available for Unitary Authorities and Waste Disposal Authorities);

- Total collected residual waste;
- Total waste sent for recycling, composting and reuse (Unitary Authorities and Waste Collection Authorities);
- Total waste sent for recycling, composting and reuse (Waste Disposal Authorities);
- Local authority collected waste (LACW) by final disposal route (Waste Disposal Authority);
- Local authority collected waste (LACW) by final disposal route (Unitary Authority);
- Primary reprocessor report this presents details of reprocessors receiving local authorities' materials for recycling or reuse;
- Material collected report;
- and
- APSE: this is a summary of recycling, composting and energy recovery tonnages by local authority (note: the APSE report pre-dates the introduction of Q100. For periods prior to the use of Q100 the APSE report will include data from all the questions completed, including those relating to destinations and treatment of materials. For periods where the local authority selected has used Q100 it will not include the data entered in Q100 and may not give a complete picture of waste management for those periods).

#### Northern Ireland, Scotland and Wales:

- Primary reprocessor report this presents details of reprocessors receiving local authorities' materials for recycling or reuse; and
- APSE: this is a summary of recycling, composting and energy recovery tonnages by local authority (note: all Welsh LAs have been completing Q100 since April 2013 and Scottish LAs since Oct 2013 but the APSE report pre-dates Q100 so it does not include data entered in Q100 relating to the destinations of materials).

#### 1.4.3 Raw Data

This report produces an Excel 97-2003 worksheet (.xls file) and can be run against multiple authorities for multiple periods. These files can look complicated at first but ultimately provide the greatest degree of flexibility for filtering and using as the base for running any formulae and macros you may create to query and process the data.

**Helpful tip**: when running a Raw Data report select the "Download the data in a compressed ZIP format" and "Exclude blank data from the report" (see figure below) which will reduce download time and remove unused rows, making the spreadsheet easier to use.

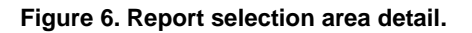

| <br>PI       | <ul> <li>Analytical</li> </ul>                                                         | Raw Data |  |  |  |  |  |
|--------------|----------------------------------------------------------------------------------------|----------|--|--|--|--|--|
| Download th  | e data in a compressed 7ID (                                                           | format   |  |  |  |  |  |
| Exclude blan | Download the data in a compressed ZIP format.      Evaluate blank data from the report |          |  |  |  |  |  |

Helpful tip: When running a Raw Data report and generating an Excel document please beware that the documents are limited to around 4,000 rows. If the data requested exceeds this the following message will display at the bottom of the data set:

NOTE: The size of this download has been limited and some data not returned.

Please try downloading your report using a ZIP format by checking the tick box under the report type selection as per Figure 6 above.

#### 4.2 How to run a report

The following step-by-step guidelines show you how to run a report.

- a) In the Report Selection area select the:
- National Region: England, Northern Ireland, Scotland or Wales;
- Period Type: Quarterly or Annual (see the 'Types of Report' section to determine which reports are available on an annual and quarterly basis);
- Report Type: either PI, Analytical or Raw Data (only the available report types will be visible depending on the region and period type selected); and
- Report: select from the drop-down box the specific report you would like to run.

#### Figure 7. Report selection options.

| Waste                                               | DataFlow                                                                                                    |                                                 | 19570???                                                                                                    |                          |            |
|-----------------------------------------------------|----------------------------------------------------------------------------------------------------|-------------------------------------------------|----------------------------------------------------------------------------------------------------|--------------------------|------------|
| ome                                                 | Reports                                                                                                    | Log Off                                         |                                                                                                    |                          |            |
| म : arobinson@glob                                  | alskm.com Authority : SKM Enviros                                                                                                    |                                                 |                                                                                                    |                          |            |
| is is the primary report<br>ithorities and one or m | ting page for Waste Data Flow. Please select a report, or<br>one periods and then click Run Report. More detail is avai                                            | e or more<br>lable by clicking the Help Button. |                                                                                                    | 2                        | Click in t |
| eport Selection                                     |                                                                                                    |                                                 |                                                                                                    |                          |            |
| National Region                                     | England      Wales      NI                                                                                                    | Scotland Report Type                            | O PI   Analytical                                                                                                    | O Raw Data               | Report Ty  |
| Period Type                                         | Quarterly     O A                                                                                                    | nnual                                           |                                                                                                    |                          | and Peri   |
| Report                                              | Municipal Waste By Management Method (UA & WDA                                                                                                    | ) <u> </u>                                      | Report Selection Area                                                                                                    | Run Report               | you want   |
| elect Authority                                     | Municipal Waste By Management Method (UA & WDA)<br>Total Collected Residual Waste<br>Total Waste Sent For Recycling, Composting & Reuse                            | (UA & WCA)                                      | ds                                                                                                    |                          | run a repo |
| List Arc                                            | India Waste Sent For Recycling, Composting & Reise<br>Municipal Waste by Final Disposal Route (WDA)<br>Municipal Waste by Final Disposal Route (UA)<br>APSE Report | (WDA)<br>Available Per<br>Jan 12 - Ma           | Select the species of the species of | cific<br>reriods<br>rop- | tor.       |
|                                                     |                                                                                                    |                                                 | hown monu                                                                                                    |                          |            |

**b)** Selecting local authorities – There are two ways of selecting local authorities that you would like to obtain data for.

#### Method 1

- In the **Select Authority** area click on the drop-down arrow and select the UK region that you would like to run the report for (Note Arc 21, NWRWMG and SWaMP2008 are the three groupings for the Northern Ireland authorities).
- Press the 'Select' button which will populate the Authority Selection area with a list of local authorities located in the region you have selected. (In the example below 50 North West local authorities have been selected).

Figure 8. Example of local authorities selected via UK Region (Method 1).

| List       | N         | orth West              |                    | *      | Select |
|------------|-----------|------------------------|--------------------|--------|--------|
| Allerda    | le Borou  | igh Council            |                    | ^      | Search |
| - Barrow   | -in-Furn  | ess Borough Council    |                    |        | Demour |
| Blackb     | urn with  | Darwen Borough Council |                    | 2      | Remove |
| - Blackp   | ool Boro  | ugh Council            |                    |        | Clear  |
| - Bolton   | MBC       |                        |                    |        |        |
| - Burnley  | Boroug    | h Council              |                    |        |        |
| - Bury M   | IBC       |                        |                    |        |        |
| - Carlisle | e City Co | ouncil                 |                    |        |        |
| - Cheshi   | re Count  | ty Council             |                    |        |        |
| - Cheshi   | re East   |                        |                    |        |        |
| - Cheshi   | re West   | and Chester            |                    |        |        |
| - Cheste   | r City Co | ouncil                 |                    | ~      |        |
| Chorle     | y Boroug  | gh Council             | 50 authorities sel | ected. |        |

• You can refine the list by clicking on local authorities you do not need data for (so a black box appears around them) and then pressing the Remove button. To select more than one local authority to remove, hold down the Ctrl key on your keyboard whilst selecting the local authorities.

Figure 9. Removing local authorities from the UK Region list.

|    |                                                                                     | Select Authority                                                                                                    |                                                                                                    |                          |                                     |                                                                                                   |
|----|-------------------------------------------------------------------------------------|----------------------------------------------------------------------------------------------------|----------------------------------------------------------------------------------------------------|--------------------------|-------------------------------------|---------------------------------------------------------------------------------------------------|
| 1. | Click on local<br>authorities to<br>highlight<br>ones to<br>remove from<br>the list | List<br>Blackburn with<br>Sackpool Bo<br>Bolton MBC<br>Burnley Boro<br>Burry MBC<br>Carlisle City<br>Cheshire Cot<br>Cheshire Cot<br>Cheshire We<br>Cheshire We<br>Chester City<br>Chorley Boro<br>Congleton Bo | North West<br>h Darwen Borough Council<br>rough Council<br>ugh Council<br>inty Council<br>st and Chester<br>Council<br>ugh Council<br>ugh Council<br>rough Council | 50 authorities selected. | Select<br>Search<br>Remove<br>Clear | — 2. Click the<br>Remove button<br>to delete<br>highlighted local<br>authorities from<br>the list |
|    |                                                                                     | Family Group                                                                                                    | Nearest Neighbour                                                                                                    | Add                      | Remove                              |                                                                                                   |

#### Method 2

- This method allows you to individually select the local authorities you want to run the report for. Press the 'Search' button in the Select Authority area.
- This opens a new screen (see below) which allows you to search for authorities using the following criteria: Authority name, National Region, Region, Population size, Index of Deprivation, Land Area, Dwelling Stock and Local Authority Type.

Once you have entered your search criteria press the Go button. This will bring up a list
of local authorities matching your search criteria. If you want to reset your search press
Reset Search.

#### Figure 10. Selecting local authorities using search criteria.

| Home                                             | Reports                                                                          | Log                                            | prr                           |        |                |                              |            |           |                                 |
|--------------------------------------------------|----------------------------------------------------------------------------------|------------------------------------------------|-------------------------------|--------|----------------|------------------------------|------------|-----------|---------------------------------|
| User : arobinson@globalskm.com                   | Authority : SKM Env                                                              | iros                                           |                               |        |                |                              |            |           |                                 |
| Select Authorities                               |                                                                                  |                                                |                               |        |                |                              |            |           |                                 |
| Authority Name Ingland England Region North West | Population betwee     Index of Depriva     Land Area betwee     Dwelling Stock b | een:<br>tion (IoD) between:<br>sen:<br>etween: | 50000 and and and and and and | 70000  | ha. LA C       | al Authonity Type A<br>Order | 4          | Reset     | Go<br>Search<br>& Exit<br>Incel |
| Select All Clear All                             | Manual Design                                                                    | Destate                                        | Thursdallan                   | -      | A most diverse | Desides Obst                 | 10.7.00    | ITD Outer | 11.000                          |
| Copeland Borough Council                         | England                                                                          | North West                                     | 69500                         | 25 209 | 77265          | 32860                        | Collection | 37        | J092                            |
| Eden District Council                            | England                                                                          | North West                                     | 51800                         | 14.066 | 216133         | 25150                        | Collection | 36        | T092                            |
| Ribble Valley Borough Council                    | England                                                                          | North West                                     | 58000                         | 9.883  | 58472          | 24780                        | Collection | 57        | T235                            |
| Rossendale Borough Council                       | England                                                                          | North West                                     | 67400                         | 23.524 | 13509          | 30760                        | Collection | 56        | B235                            |

 Now that you have a list of local authorities matching your search criteria, you need to click on the boxes next to each local authority that you would like to run the report for. You can press the "Select All" button to select all local authorities in the list.

#### Figure 11. Selecting individual or all local authorities.

|                 | WasteDataF                         | low                                 |                 | 5.702                    | 1.13            | 0                  |
|-----------------|------------------------------------|-------------------------------------|-----------------|--------------------------|-----------------|--------------------|
|                 | Home R                             | leports Log (                       | no              |                          |                 |                    |
|                 | Select Authorities                 | Authonity : SKM Enviros             |                 |                          |                 |                    |
| "Select All"    | Authority Name                     | Population between:                 | 50000 and 70000 | Local Authority Type     | Al 🖉            | Go                 |
| button          | National Region England            | Index of Deprivation (IoD) between: | and             | JPP Order                |                 | Reset Search Press |
| batton          | Region North West                  | Land Area between:                  | and             | ha. LA Code              |                 | Save & Exit "Save  |
|                 |                                    | Dwelling Stock between:             | and             |                          |                 | Cancel Exit"       |
| een ticks next_ | Select All Clear All Authonty Name | National Region Region              | Population IoD  | Land Area Dwelling Stock | LA Type JPP Ord | er I.A.Code        |
| selected local  | Copeland Borough Council           | England North West                  | 69500 25.209    | 77265 32860              | Collection :    | s7 J0920           |
|                 | Eden District Council              | England North West                  | 51800 14.066    | 216133 25150             | Collection      | M0 T0925           |
| thorities       | Ribble Valley Borough Council      | England North West                  | 58000 9.883     | 58472 24760              | Collection !    | 57 T2350           |
|                 | Rossendale Borough Council         | England North West                  | 67400 23.524    | 13509 30760              | Collection !    | 96 B2355           |
|                 |                                    |                                     |                 |                          |                 |                    |

- Then press "Save and Exit" to return to the Summary Report page
- The selected local authorities will then appear in the Authority Selection area on the Summary Report page (see below).

Figure 12. Selected local authorities on Report Summary page.

| List     | North West             | ~ | Select |
|----------|------------------------|---|--------|
| Copela   | and Borough Council    |   | Search |
| - Eden D | District Council       |   | Pemove |
| - Ribble | Valley Borough Council |   | Remove |
| Rosse    | ndale Borough Council  |   | Clear  |
|          |                        |   |        |
|          |                        |   |        |
|          |                        |   |        |
|          |                        |   |        |
|          |                        |   |        |
|          |                        |   |        |
|          |                        |   |        |
|          |                        |   |        |

Helpful tip: If you want to clear the search and start again press the "Clear" button.

- c) Selecting Periods After selecting the local authorities you want to obtain data for you then need to select the Periods from the Select Periods area.
- Click on the Periods you want to run the report for. Multiple Periods can be selected by holding down the Ctrl key on your keyboard whilst selecting the Periods. The selected Periods are highlighted in blue. The shift key will also select a range if you click one extreme of your range and then the other end whilst holding down shift.
- Press the single arrow to move the highlighted Periods into the Selected Periods box.
- If you want to run a report for all available Periods press the double arrow key to move all Periods into the Selected Periods box.

Figure 13. Selecting periods.

|                    | Select Periods                                                                                                    |                  |                                                                            |
|--------------------|----------------------------------------------------------------------------------------------------|------------------|----------------------------------------------------------------------------|
| Selected periods – | Available Periods           Jan 12 - Mar 12           Oct 11 - Dec 11           Jul 11 - Sep 11           Apr 11 - Jun 11           Jan 11 - Mar 11           Oct 10 - Dec 10           Jul 10 - Sep 10           Apr 10 - Jun 10 | Selected Periods | Double arrow moves all<br>periods into the Selected<br>Periods box         |
|                    | Jan 10 - Mar 10<br>Oct 09 - Dec 09<br>Jul 09 - Sep 09<br>Apr 09 - Jun 09<br>Sorting Report Output<br>Sort by:<br>then by:<br>finally by:                                                                                          | Authority        | Single arrow moves<br>highlighted periods into<br>the Selected Periods box |

d) Selecting Questions – Please note if you are running a Raw Data report there will be an additional Select Questions area where you will need to select the questions you want to obtain data for.

| Select Auth                                     | ority                                                                                             |                                     | Select Periods                                                                                                    |                                                                                      |                   |
|-------------------------------------------------|---------------------------------------------------------------------------------------------------|-------------------------------------|----------------------------------------------------------------------------------------------------|--------------------------------------------------------------------------------------|-------------------|
| List<br>Copelar<br>Eden D<br>Ribble V<br>Rossen | Arc21<br>Ind Borough Council<br>Istrict Council<br>Valley Borough Council<br>dale Borough Council | Select<br>Search<br>Remove<br>Clear | Available Periods           Jan 12 - Mar 12           Oct 11 - Dec 11           Jul 11 - Sep 11           Apr 11 - Jun 11           Jan 11 - Mar 11           Oct 09 - Jun 09           Jan 09 - Jun 09           Jan 09 - Mar 09           Oct 08 - Dec 08           Jul 08 - Sep 08           Apr 08 - Jun 08                                                                                                    | Selected Periods  Cot 10 - Dec 10  Jul 10 - Sep 10  Apr 10 - Jun 10  Jan 10 - Mar 10 |                   |
| Family Group                                    | Nearest Neighbour                                                                                 | 4 authorities selected.             | Available Questions<br>Qu01 Authon(y) atta pt 1<br>Qu02 Authon(y) atta pt 2<br>Qu03 Thype of waste containment pro<br>Qu05 hh with dy recyclable collection<br>Qu05 hh with ks organics collection<br>Qu07 No.hh with ks recycling<br>Qu10 Tomes from hh recycling<br>Qu12 Tomes from hh recycling<br>Qu12 Tomes from hh recycling<br>Qu12 Tomes from hh recycling<br>Qu15 hb of CA sites<br>Qu15a. No. of Bring sites | Selected Questions                                                                   | Select<br>Questio |

- Click on the Questions you want to run the report for. Multiple questions can be selected by holding down the Ctrl key on your keyboard whilst selecting the Questions. The selected Questions are highlighted in blue.
- Press the single arrow pointing towards the 'Selected Questions' box to move the highlighted Questions into the Selected Questions box.
- If you want to run a report for all available questions press the double arrow key to move all Questions into the Selected Questions box.
- If you wish to remove selected questions/periods from the selected box do this by highlighting them with a click and pressing the arrow keys back towards the 'available' boxes.

- e) Selecting Facilities if you are running a Primary reprocessor report you will see a Select Facility area rather than Select Question.
  - Select the facility(ies) of interest as for Authority selection in b) (method 1 or 2).
- f) Run Report Once you have selected all your report criteria (National Region, Period Type, Report Type, Report, Local Authorities, Periods and Questions if a raw data report) you then need to press the "Run Report" button to generate your report.

| Wastel                                                    | DataFlow                                                                         |                                                                     | 21                                                    |                           |                 |              |
|-----------------------------------------------------------|----------------------------------------------------------------------------------|---------------------------------------------------------------------|-------------------------------------------------------|---------------------------|-----------------|--------------|
| Home                                                      | Reports                                                                          | Log Off                                                             |                                                       |                           |                 |              |
| User : arobinson@globals                                  | skm.com Authority : SKM I                                                        | Inviros                                                             |                                                       |                           |                 |              |
| This is the primary reporting authorities and one or more | page for Waste Data Flow. Please sele<br>periods and then click Run Report. More | ct a report, one or more<br>detail is available by clicking the Hel | lp Button.                                            |                           | ?               |              |
| Report Selection                                          |                                                                                  |                                                                     |                                                       |                           |                 |              |
| National Region                                           | England     OWales                                                               | O NI O Scotland                                                     | Report Type                                           | PI     O Analytical       | O Raw Data      |              |
| Period Type                                               | ( Quarterly                                                                      | O Annual                                                            |                                                       |                           |                 |              |
| Report                                                    | Bvpi82a - HH Waste Sent For Recyc                                                | ing 💌                                                               |                                                       |                           | Run Report      |              |
| Select Authority                                          |                                                                                  |                                                                     | Select Pariode                                        |                           |                 |              |
| List North                                                | West                                                                             | ▼ Select                                                            | Available Periods                                     | Selected F                | Periods         | You can      |
| - Copeland Borough C                                      | Council                                                                          | Search                                                              | Apr 11 - Jun 11<br>Jan 11 - Mar 11                    | Oct 10 - D<br>Jul 10 - Se | lec 10<br>ap 10 | press either |
| Eden District Counc     Ribble Valley Borou               | il<br>gh Council                                                                 | Remove                                                              | Jul 09 - Dec 09<br>Jul 09 - Sep 09<br>Apr 09 - Jun 09 | Apr 10 - J.<br>Jan 10 - M | uh 10<br>Iar 10 | "Run         |
| - Rossendale Boroug                                       | h Council                                                                        | Clear                                                               | Jul 08 - Sep 08                                       |                           |                 | Report"      |
|                                                           |                                                                                  |                                                                     | Jan 08 - Mar 08<br>Oct 07 - Dec 07                    |                           |                 | button to    |
|                                                           |                                                                                  |                                                                     | Sorting Report 0                                      | Dutput                    |                 | generate the |
|                                                           |                                                                                  |                                                                     | Sort by:                                              | Authority                 |                 | report       |
|                                                           | 4                                                                                | authorities selected.                                               | then by:                                              |                           | ¥               | report       |
| Family Group                                              | Vearest Neighbour                                                                | Add Remove                                                          | finally by:                                           |                           | <b>v</b>        |              |
|                                                           | -                                                                                |                                                                     |                                                       |                           | Run Report      |              |

**g)** Once you have selected "Run Report" a dialogue box will appear. You can then either open the report straight away or save it to an appropriate location first and then open.

Helpful Tip: If you are unable to view some of the data selected within your chosen report this may be because the data has not reached the required 'Validation level' for Public Users. Local authority WasteDataFlow data is only available to the general public when it has been authorised to Level 40 by the regional/ national authorities.

## 5 Understanding Performance Indicator and Analytical Reports

Figure 14. Example Analytical Report.

|    | A B                                                                                                    | С                                                                                                    | D                         | E                           | F                         | G                 | Н                             | 1                     | J              |  |  |  |  |  |  |  |
|----|----------------------------------------------------------------------------------------------------|----------------------------------------------------------------------------------------------------|---------------------------|-----------------------------|---------------------------|-------------------|-------------------------------|-----------------------|----------------|--|--|--|--|--|--|--|
| 1  | Percentage HH                                                                                                    | Waste Sent For                                                                                                    | Recycling, R              | euse or Comp                | osting (NI192)            |                   |                               |                       |                |  |  |  |  |  |  |  |
| 2  |                                                                                                    |                                                                                                    |                           |                             |                           |                   |                               |                       |                |  |  |  |  |  |  |  |
|    | This report is calculated                                                                                                    | ihis report is calculated from data reported by local authorities to WasteDataFlow. Where returns are not at level 40 the data are |                           |                             |                           |                   |                               |                       |                |  |  |  |  |  |  |  |
|    | subject to change. Furt                                                                                                    | her breakdown of the su                                                                                                    |                           |                             |                           |                   |                               |                       |                |  |  |  |  |  |  |  |
|    | Variables' (or calculated                                                                                                    | l variables) can be found                                                                                                    |                           |                             |                           |                   |                               |                       |                |  |  |  |  |  |  |  |
|    | WasteDatatFlow.                                                                                                    |                                                                                                    |                           |                             |                           |                   |                               |                       |                |  |  |  |  |  |  |  |
| 3  |                                                                                                    |                                                                                                    |                           |                             |                           |                   |                               |                       |                |  |  |  |  |  |  |  |
|    | National Indicators 191, 192 and 193 apply from 2008/9 onwards but the reports can be run for earlier years on WasteDataFlow for |                                                                                                    |                           |                             |                           |                   |                               |                       |                |  |  |  |  |  |  |  |
|    | broad comparison purp                                                                                                    | oses only. The calculatio                                                                                                    | on of NI 193 is based     | on the definition of 'M     | unicipal Waste' (i.e. all | LA waste) rather  |                               |                       |                |  |  |  |  |  |  |  |
|    | than 'Local Authority Co                                                                                                    | llected Municipal Waste'                                                                                                    | in use from 1st April     | 2012, which subtracts       | C&D waste as per the      | e updated mass    |                               |                       |                |  |  |  |  |  |  |  |
| 4  | balance calculation und                                                                                                    | er LATS.                                                                                                    |                           |                             |                           |                   |                               |                       |                |  |  |  |  |  |  |  |
| 5  |                                                                                                    |                                                                                                    |                           |                             |                           |                   | 1                             |                       |                |  |  |  |  |  |  |  |
| 6  | This report is calculated for                                                                                                    | Unitary and Collection auth                                                                                                    | orities only. Any Dispose | al authorities selected hav | e been excluded from this | s report.         |                               |                       |                |  |  |  |  |  |  |  |
| 7  |                                                                                                    |                                                                                                    |                           |                             |                           |                   |                               |                       |                |  |  |  |  |  |  |  |
| 8  |                                                                                                    |                                                                                                    |                           |                             |                           |                   | Apr                           | 11 - Jun 11           | _              |  |  |  |  |  |  |  |
| 9  |                                                                                                    |                                                                                                    |                           |                             |                           |                   |                               |                       |                |  |  |  |  |  |  |  |
|    |                                                                                                    |                                                                                                    |                           |                             |                           | Q19               | Recycling Output              |                       |                |  |  |  |  |  |  |  |
|    |                                                                                                    |                                                                                                    |                           |                             | Non-hh collected          | Recycling/compos  | from Residual Proportion of I |                       |                |  |  |  |  |  |  |  |
|    |                                                                                                    |                                                                                                    | MSW Q19 Sent for          |                             | for recycling,            | ting rejects from | Q35 Reuse rejects             | Waste Attributable re | jects due to r |  |  |  |  |  |  |  |
|    |                                                                                                    |                                                                                                    | Recycling/compos          | MSW Q35 Sent for            | composting or             | hh sources        | from hh sources               | to HH Sources (UA     | housel         |  |  |  |  |  |  |  |
| 10 | Jpp Order Authority                                                                                                    | d Authority                                                                                                    | ting (ex rubble)          | Reuse (ex Rubble)           | reuse (Q11 & Q18)         | (estimated)       | (estimated)                   | only)                 | sour           |  |  |  |  |  |  |  |
| 11 | 72 335                                                                                                    | Knowsley MBC                                                                                                    | 5,877.84                  | 0.00                        | 1.28                      | 0.00              | 0.00                          | 0.00                  | 1              |  |  |  |  |  |  |  |
| 12 | 71 412                                                                                                    | Liverpool City Council                                                                                                    | 14,283.72                 | 73.40                       | 0.00                      | 0.00              | 0.00                          | 0.00                  | 1              |  |  |  |  |  |  |  |
| 13 | 70 210                                                                                                    | Sefton MBC                                                                                                    | 12,947.17                 | 128.23                      | 0.00                      | 0.00              | 0.00                          | 0.00                  | 1              |  |  |  |  |  |  |  |
| 14 | 69 137                                                                                                    | St Helens MBC                                                                                                    | 7,341.11                  | 0.00                        | 277.63                    | 0.00              | 0.00                          | 0.00                  | 1              |  |  |  |  |  |  |  |
| 15 | 68 355                                                                                                    | Wirral MBC                                                                                                    | 15,328.68                 | 0.00                        | 94.80                     | 0.00              | 0.00                          | 0.00                  |                |  |  |  |  |  |  |  |
| 16 |                                                                                                    |                                                                                                    |                           |                             |                           |                   |                               |                       |                |  |  |  |  |  |  |  |
| 17 |                                                                                                    |                                                                                                    |                           |                             |                           |                   |                               |                       |                |  |  |  |  |  |  |  |
| 18 |                                                                                                    | 00.55.44                                                                                                    |                           |                             |                           |                   |                               |                       |                |  |  |  |  |  |  |  |
| 19 | Report Generated : 28/11/2013                                                                                                    | 09:55:14                                                                                                    |                           |                             |                           |                   |                               |                       |                |  |  |  |  |  |  |  |
| 20 |                                                                                                    |                                                                                                    |                           |                             |                           |                   |                               |                       |                |  |  |  |  |  |  |  |
| 21 |                                                                                                    |                                                                                                    |                           |                             |                           |                   |                               |                       |                |  |  |  |  |  |  |  |
| 22 | -                                                                                                    |                                                                                                    |                           |                             |                           |                   |                               |                       |                |  |  |  |  |  |  |  |
| 22 | Report / Data / CVariables                                                                                                    |                                                                                                    |                           |                             |                           | I 4 III           |                               |                       | <b>↓</b>       |  |  |  |  |  |  |  |

The data displayed in the report will differ depending on the criteria used to generate it, but PI and Analytical reports will always output with the same three-tab format of; Report, Data, and C-Variables.

• **The Report tab** – contains the report with titles laid out in an easy to follow form. This is the tab where you would copy the formulae if you have more than 60 LAs and/or 4 periods. As the data is in Excel format you can easily create graphs or add extra formulae as you wish.

Helpful Tip: The Excel template is set up to process 60 local authorities (rows of data) to the Report tab, as a way of limiting the download size. If more than 60 LAs are selected data will come through to the Data tab of the report. You will have to fill the rows below the bottom LA on the Report tab with formulae, in order for it to be pulled across from the Data tab.

- The Data tab contains the raw information from WasteDataFlow. This is in the form of the C-Variables that are used throughout the system. The term "C-variable" is short for "calculated variable". We use C-variables to show the interim stages of calculations such as those done to work out performance indicators. C-Variables themselves can provide useful pieces of information.
- **The C-Variables tab** includes a definition of the C-Variable code numbers used in the report and displayed on the Data tab.

### 6 Understanding Raw Data Reports

The Raw Data report has superseded the CSV download which was available from the Reports section until September 2013. The Raw Data report offers a number of benefits over the CSV download including the ability to exclude rows which don't contain any data, a higher number of rows of data available in the report as well as support for Qu100 data.

The Raw Data download produces an excel file (.xls) and can be run against multiple authorities for multiple periods. The file contains no formatting options and the data is arranged in its rawest form. These files can look complicated at first but ultimately provide the greatest degree of flexibility for filtering and using as the base for running any formulae and macros you may create to query and process the data.

The Raw Data report generated from within the summary reports creates an Excel worksheet (.xls file) with either two, three or four tabs dependent on the data requested:

- **NotQ100** (present dependant on the questions selected for reporting) will contain information for all questions (currently excludes Qu100).
- **Q100** (present if Qu100 data has been requested) contains any Qu100 data if present.
- **Service** (present if downloading data from Welsh LAs) contains data from Qu170-Qu176 if present.
- **Comments** contains comments present for any of the questions contained within Tab 1, listed by Authority, Question number and date.

Figure 15. NotQ100 tab of a Raw data report.

|     | А            | В         | С              | D          | E              | F             | G              | н             |             | J         | K        | L        | М         | N         | 0            | P  |
|-----|--------------|-----------|----------------|------------|----------------|---------------|----------------|---------------|-------------|-----------|----------|----------|-----------|-----------|--------------|----|
| 1   | This file co | ntains da | ta (subject to | change) fo | or the select  | ed authoritie | s and period   | s only if ret | urns have b | een compl | eted.    | _        |           |           |              |    |
| 2   | Authority    | Period    | QuestionN      | QuText     | CollateTe      | x RowText     | ColText        | Data          | RowOrder    | ColOrder  | Rowldent | Colldent | CollateID | columngro | MaterialGrou | ıp |
| 3   | Knowsley     | Jan 12 -  | MaQ001         | Authority  | Data: Note     | th Population | n of Authority | 149100        | 1           | 1         | 587      | 271      | -1        | -         |              |    |
| 4   | Knowsley     | Jan 12 -  | MaQ001         | Authority  | Data: Note     | thArea in He  | ectares        | 8604.795      | 2           | 1         | 588      | 271      | -1        |           |              |    |
| 5   | Knowsley     | Jan 12 -  | MaQ001         | Authority  | Data: Note     | th Population | Density of     | 17.328        | 3           | 1         | 589      | 271      | -1        |           |              |    |
| 6   | Knowsley     | Jan 12 -  | Mt Q002        | Authority  | Data: Note     | tr Number o   | f Household    | 61000         | 1           | 1         | 590      | 334      | -1        |           |              |    |
| 7   | Knowsley     | Jan 12 -  | MtQ002         | Authority  | Data: Note     | th Dwelling S | Stock          | 64680         | 2           | 1         | 591      | 334      | -1        |           |              |    |
| 8   | Knowsley     | Jan 12 -  | Mt Q002        | Authority  | Data: Note     | tr Index of D | Deprivation    | 41.014        | 3           | 1         | 592      | 334      | -1        |           |              |    |
| 9   | Knowsley     | Jan 12 -  | Ma Q002        | Authority  | Data: Note     | th BMW % C    | Conversion fa  | 68            | 4           | 1         | 706      | 334      | -1        |           |              |    |
| 10  | Knowsley     | Jan 12 -  | Ma Q002        | Authority  | Data: Note     | th MBT Red    | uction Facto   | 1             | 5           | 1         | 2279     | 334      | -1        |           |              |    |
| 11  | Knowsley     | Jan 12 -  | MaQ004         | How man    | y household    | ls Wheeled    | ENumber of     | 60799         | 2           | 1         | 262      | 2        | -1        |           |              |    |
| 12  | Knowsley     | Jan 12 -  | MaQ004         | How man    | y household    | ls Wheeled    | EFrequency     | Weekly        | 2           | 2         | 262      | 336      | -1        |           |              |    |
| 13  | Knowsley     | Jan 12 -  | MaQ004         | How man    | y household    | ls Communa    | I Number of    | 3881          | 7           | 1         | 267      | 2        | -1        |           |              |    |
| 14  | Knowsley     | Jan 12 -  | MaQ004         | How man    | y household    | ls Communa    | I Frequency    | Weekly        | 7           | 2         | 267      | 336      | -1        |           |              |    |
| 15  | Knowsley     | Jan 12 -  | Mt Q005        | How man    | y household    | ls Wheeled    | b Number of    | 63386         | 8           | 1         | 277      | 5        | -1        |           |              |    |
| 16  | Knowsley     | Jan 12 -  | Mt Q005        | How man    | y household    | ls Wheeled    | b Frequency    | Fortnightly   | 8           | 2         | 277      | 6        | -1        |           |              |    |
| 17  | Knowsley     | Jan 12 -  | Ma Q005        | How man    | y household    | ls Wheeled    | b Are materi   | Yes           | 8           | 3         | 277      | 7        | -1        |           |              |    |
| 18  | Knowsley     | Jan 12 -  | McQ005         | How man    | y household    | ls Wheeled    | b If Yes % K   | 100           | 8           | 4         | 277      | 8        | -1        |           |              |    |
| 19  | Knowsley     | Jan 12 -  | Ma Q005        | How man    | y household    | ls Wheeled    | b and %MR      | 100           | 8           | 5         | 277      | 338      | -1        |           |              |    |
| 20  | Knowsley     | Jan 12 -  | MaQ006         | How man    | y household    | ls Wheeled    | b Number of    | 63386         | 4           | 1         | 284      | 10       | -1        |           |              |    |
| 21  | Knowsley     | Jan 12 -  | MaQ006         | How man    | y household    | ls Wheeled    | b Frequency    | Fortnightly   | 4           | 2         | 284      | 11       | -1        |           |              |    |
| 22  | Knowsley     | Jan 12 -  | Mt Q006        | How man    | y household    | ls Wheeled    | b Is Kitchen   | No            | 4           | 3         | 284      | 339      | -1        |           |              |    |
| 23  | Knowsley     | Jan 12 -  | MaQ007         | How man    | y household    | ls Four or m  | o Actual Nun   | 63386         | 4           | 1         | 291      | 12       | -1        |           |              |    |
| 24  | Knowsley     | Jan 12 -  | McQ010         | Tonnes o   | of material co | ol Green ga   | c Tonnage c    | 789.14        | 1           | 1         | 1445     | 21       | -1        |           | Organic      |    |
| 25  | Knowsley     | Jan 12 -  | McQ010         | Tonnes of  | of material co | ol Green ga   | c No. of hou   | 63386         | 1           | 3         | 1445     | 61       | -1        |           | Organic      |    |
| 26  | Knowsley     | Jan 12 -  | McQ010         | Tonnes of  | of material co | ol Green ga   | c Collected    | No            | 1           | 6         | 1445     | 342      | -1        |           | Organic      |    |
| 27  | Knowsley     | Jan 12 -  | McQ010         | Tonnes of  | of material co | ol Waste for  | Tonnage c      | 236.68        | 1           | 1         | 1446     | 21       | -1        |           | Organic      |    |
| 28  | Knowsley     | Jan 12 -  | MaQ010         | Tonnes of  | of material co | ol Waste for  | No. of hou     | 11632         | 1           | 3         | 1446     | 61       | -1        |           | Organic      |    |
| 29  | Knowsley     | Jan 12 -  | MaQ010         | Tonnes o   | of material co | ol Waste for  | Collected      | No            | 1           | e         | 1446     | 342      | -1        |           | Organic      |    |
| 30  | Knowsley     | Jan 12 -  | MaQ010         | Tonnes o   | of material co | WEEE - F      | r Tonnage c    | 5.32          | 1           | 1         | 1455     | 21       | -1        |           | WEEE         |    |
| 31  | Knowsley     | Jan 12 -  | MaQ010         | Tonnes o   | of material co | WEEE - F      | r No. of hou   | 64680         | 1           | 3         | 1455     | 61       | -1        |           | WEEE         |    |
| .22 | 14.          | 1 40      | 14.0040        | <b>.</b>   | A              | JANEEE F      |                | AL-           |             | -         | 4400     | 0.40     |           |           | MEEE         |    |

Key points about the NotQ100 tab:

- Columns A D contain data relating to the authority, period and question number and can be filtered to display the data you require.
- **Column E** contains collated data from the responses to certain questions, e.g. destinations for material.
- **Column H** contains all the data entered under each question. It is important to note that depending on the questions downloaded this therefore means it could contain not only tonnage data, but also bin numbers, collection frequency, household numbers etc.

- Columns F G contain a description of the data held in column H. Therefore, it is possible to apply filters to these columns to reduce the amount of data displayed to only that which is of interest to you, for example only data relating to the tonnage of glass.
- Columns I N contain various id tags which relate to where the data resides within the system. They can prove useful if you plan on building more advanced formulae and macros to process the data but in most cases they do not provide any benefit when simply viewing the file. In these cases, you may wish to consider hiding or deleting these columns to avoid confusion. Once these columns are removed from view you will also have more space to expand the remaining columns.
- Column O contains the material descriptor, where appropriate, for that data line. Some of these map directly to the 60+ materials available for local authorities to record data under (e.g. Furniture), others group two or more of these together. For example, all organic materials (Green garden waste only, Mixed garden and food waste, Other compostable waste and Waste food only) are grouped under "Organic".

| -    | ~         | 1.5         |             | 0110     |           |             | 1          |          | 1 1972    |            |            | 1             | 1 222      |              |             | 1             |               |
|------|-----------|-------------|-------------|----------|-----------|-------------|------------|----------|-----------|------------|------------|---------------|------------|--------------|-------------|---------------|---------------|
| 1    | A         | В           | С           | D        | E         | F           | G          | Н        | 1         | J          | K          | L             | M          | N            | 0           | P             | Q             |
| 2    | WasteProc | WasteStre   | WasteProc S | SenderWa | Authority | AuthorityId | Period     | PeriodId | WasteStre | WasteStre  | FacilityTy | FacilityTyp   | NationalFa | FacilityNam  | FacilityAd  | d FacilityPo: | s FacilityLic |
| 3    | 150813    | 150882      | 0           | 0        | Aberdeens | 442         | Jan 13 - M | 194      | 5         | Residual w |            | 2 Non-hazar   | 8719       | Stoneyhill \ | Stoneyhill  | (AB42 OPF     | R PPC/N/00    |
| 4    | 150814    | 150883      | 0           | 0        | Aberdeens | 442         | Jan 13 - M | 194      | 5         | Residual w |            | 2 Non-hazar   | 25989      | Easter Hatt  | Easter Ha   | tt AB23 8YY   | PPC/N/00      |
| 5    | 150815    | 150884      | 0           | 0        | Aberdeens | 442         | Jan 13 - M | 194      | 5         | Residual w |            | 3 Hazardous   | 25989      | Easter Hatt  | Easter Ha   | tt AB23 8YY   | PPC/N/00      |
| 6    | 150816    | 150879      | 292909      | 0        | Aberdeens | 442         | Jan 13 - M | 194      | 3         | Food waste |            | 0             | 0          |              |             |               |               |
| 7    | 150816    | 150879      | 0           | 0        | Aberdeens | 442         | Jan 13 - M | 194      | 3         | Food waste | 1:         | 2 In vessel o | 26830      | Ley Farm C   | Ley Farm    | CAB45 2X5     | 3 PPC/A/10    |
| 8    | 150816    | 150879      | 292908      | 0        | Aberdeens | 442         | Jan 13 - M | 194      | 3         | Food waste | 2          | 2 Final Desti | 0          |              |             |               |               |
| 9    | 150817    | 150880      | 292911      | 0        | Aberdeens | 442         | Jan 13 - M | 194      | 4         | Green was  |            | )             | 0          |              |             |               |               |
| 10   | 150817    | 150880      | 0           | 0        | Aberdeens | 442         | Jan 13 - M | 194      | 4         | Green was  | 1:         | 2 In vessel o | 26830      | Ley Farm C   | Ley Farm    | (AB45 2X5     | 3 PPC/A/10    |
| 11   | 150817    | 150880      | 292910      | 0        | Aberdeens | 442         | Jan 13 - M | 194      | 4         | Green was  | 2          | 2 Final Desti | ı 0        |              |             |               |               |
| 12   | 150818    | 150881      | 292913      | 0        | Aberdeens | 442         | Jan 13 - M | 194      | 4         | Green was  |            | 0             | 0          |              |             |               |               |
| 13   | 150818    | 150881      | 0           | 0        | Aberdeens | 442         | Jan 13 - M | 194      | 4         | Green was  | 1          | 3 Windrow o   | 8275       | Grant Keer   | Hillhead C  | AB53 6YH      | 1 WML/N/02    |
| 14   | 150818    | 150881      | 292912      | 0        | Aberdeens | 442         | Jan 13 - M | 194      | 4         | Green was  | 2          | 2 Final Desti | ı 0        |              |             |               |               |
| 15   | 150818    | 150881      | 0           | 0        | Aberdeens | 442         | Jan 13 - M | 194      | 4         | Green was  | 1          | 3 Windrow o   | 8275       | Grant Keer   | Hillhead C  | AB53 6YH      | 1 WML/N/02    |
| 16   | 150818    | 150881      | 292912      | 0        | Aberdeens | 442         | Jan 13 - M | 194      | 4         | Green was  | 2          | 2 Final Desti | 0          |              |             |               |               |
| 17   | 150819    | 150851      | 0           | 0        | Aberdeens | 442         | Jan 13 - M | 194      | 1         | Source seg | 1          | Reprocess     | 146        | Upm Kymn     | Weighbrid   | CH5 2LL       | NPWD108       |
| 18   | 150819    | 150851      | 292880      | 0        | Aberdeens | 442         | Jan 13 - M | 194      | 1         | Source seg | 2          | 2 Final Desti | ı 0        |              |             |               |               |
| 19   | 150820    | 150852      | 0           | 0        | Aberdeens | 442         | Jan 13 - M | 194      | 1         | Source seg | 10         | Reprocess     | 170        | Jfc Plastics | Unit 6, Go  | CV37 7NE      | 3 NPWD108     |
| 20   | 150820    | 150852      | 292881      | 0        | Aberdeens | 442         | Jan 13 - M | 194      | 1         | Source seg | 2          | 2 Final Desti | ı 0        |              |             |               |               |
| 21   | 150821    | 150853      | 292882      | 0        | Aberdeens | 442         | Jan 13 - M | 194      | 1         | Source seg | 2          | 2 Final Desti | ı 0        |              |             |               |               |
| 22   | 150821    | 150853      | 0           | 0        | Aberdeens | 442         | Jan 13 - M | 194      | 1         | Source seg | 1          | Reprocess     | 3182       | G & P Batt   | Crescent    | VWS10 8J      | R 42701       |
| 23   | 150822    | 150854      | 0           | 0        | Aberdeens | 442         | Jan 13 - M | 194      | 1         | Source seg | 1          | Reprocess     | 8263       | A&M Smith    | Bankhead    | , AB12 4R)    | K WML/N/OC    |
| 24   | 150822    | 150854      | 292883      | 0        | Aberdeens | 442         | Jan 13 - M | 194      | 1         | Source seg | 2          | 2 Final Desti | ı 0        |              |             |               |               |
| 25   | 150822    | 150854      | 0           | 0        | Aberdeens | 442         | Jan 13 - M | 194      | 1         | Source seg | 10         | Reprocess     | 8263       | A&M Smith    | Bankhead    | , AB12 4R)    | K WML/N/00    |
| 26   | 150822    | 150854      | 292883      | 0        | Aberdeens | 442         | Jan 13 - M | 194      | 1         | Source seg | 2          | 2 Final Desti | ı 0        |              |             |               |               |
| 27   | 150823    | 150855      | 0           | 0        | Aberdeens | 442         | Jan 13 - M | 194      | 1         | Source seg | 10         | Reprocess     | 8270       | Nathans W    | 13, Winch   | FK6 6QE       | WML/XS/       |
| 28   | 150823    | 150855      | 292884      | 0        | Aberdeens | 442         | Jan 13 - M | 194      | 1         | Source seg | 2          | 2 Final Desti | ı 0        |              |             |               |               |
| 29   | 150824    | 150856      | 0           | 0        | Aberdeens | 442         | Jan 13 - M | 194      | 1         | Source sec | 10         | Reprocess     | 8271       | Panda Ros    | Harehill, E | Br AB23 880   | 2 WML/N/00    |
| 30   | 150824    | 150856      | 292885      | 0        | Aberdeens | 442         | Jan 13 - M | 194      | 1         | Source seg | 2          | 2 Final Dest  | 0          |              |             |               |               |
| 31   | 150825    | 150857      | 0           | 0        | Aberdeens | 442         | Jan 13 - M | 194      | 1         | Source seg | 10         | Reprocess     | 8374       | Severnside   | 18 Garrel   | FG65 9JX      | WML/XS/       |
| 32   | 150825    | 150857      | 292886      | 0        | Aberdeens | 442         | Jan 13 - M | 194      | 1         | Source seg | 2          | 2 Final Desti | 1 0        |              |             |               |               |
| 11   | H Noto100 | 0100 0000   | ants 2      | ^        | A         | 440         |            | 404      |           | ·····      |            | n n           |            | • A          | 0 4 D.24-   |               | At            |
| Read |           | and control |             |          |           |             |            |          |           |            |            |               |            |              | 1000        | 145% (-)      | 0 4           |

Figure 16. Q100 tab of a Raw data report.

Key points about the Q100 tab:

- The Q100 tab contains more information about the movement of waste streams between facilities used and the processes undergone by the waste than the NotQ100 tab. It has more columns, all of which can be filtered to display the data you require. Care should be taken when filtering as some rows will be blank in one column but may contain relevant information in another. It may be advisable to save an unaltered version of the spreadsheet before applying multiple filters.
- Columns A D contain coded data relating to the waste stream and waste processor.
- **Columns E H** contain data relating to the authority and period.
- **Columns I J** contain data relating to the waste stream type.
- Columns K S contain data relating to the facility (type, National ID, name, address, license number, output process). It may be better to identify the facility of interest then use the relevant WasteProcessorID in column A to filter as not all rows in columns K-S contain data and there will often be information regarding a particular facility on multiple rows.

- **Columns T U** contain data relating to the output process and tonnage.
- Columns V AA contain data relating to the input material and source (household, commercial or industrial). The data here will depend on the region so some columns may not have data in them.
- Columns AB AC contain data relating to the usage of the output material, where applicable.
- Columns AD AE contain monthly and quarterly comments entered by the Local Authority in Q100, where applicable. Comments for all other questions are displayed on the Comments tab.
- Columns AF contains the material descriptor, where appropriate, for that data line. Some
  of these map directly to the 60+ materials available for local authorities to record data
  under (e.g. Furniture), others group two or more of these together. For example, all
  organic materials (Green garden waste only, Mixed garden and food waste, Other
  compostable waste and Waste food only) are grouped under "Organic" and Metal applies
  to Aluminium cans, Steel cans and Other scrap metal.

If you have any further questions in relation to your public access to the site, please contact the WasteDataFlow helpdesk on 0845 6000 890 or email <u>helpdesk@wastedataflow.org</u>.